# 家庭でできる プログラミング学習 ~6年生向け~

◆使用するサイト

東京書籍 EduTown プログラミング (<u>https://pg.edutown.jp/index.html</u>) ※検索エンジン (Yahoo!・Google など) で「EduTown プログラミング」と検索すると1番上に出てきます。

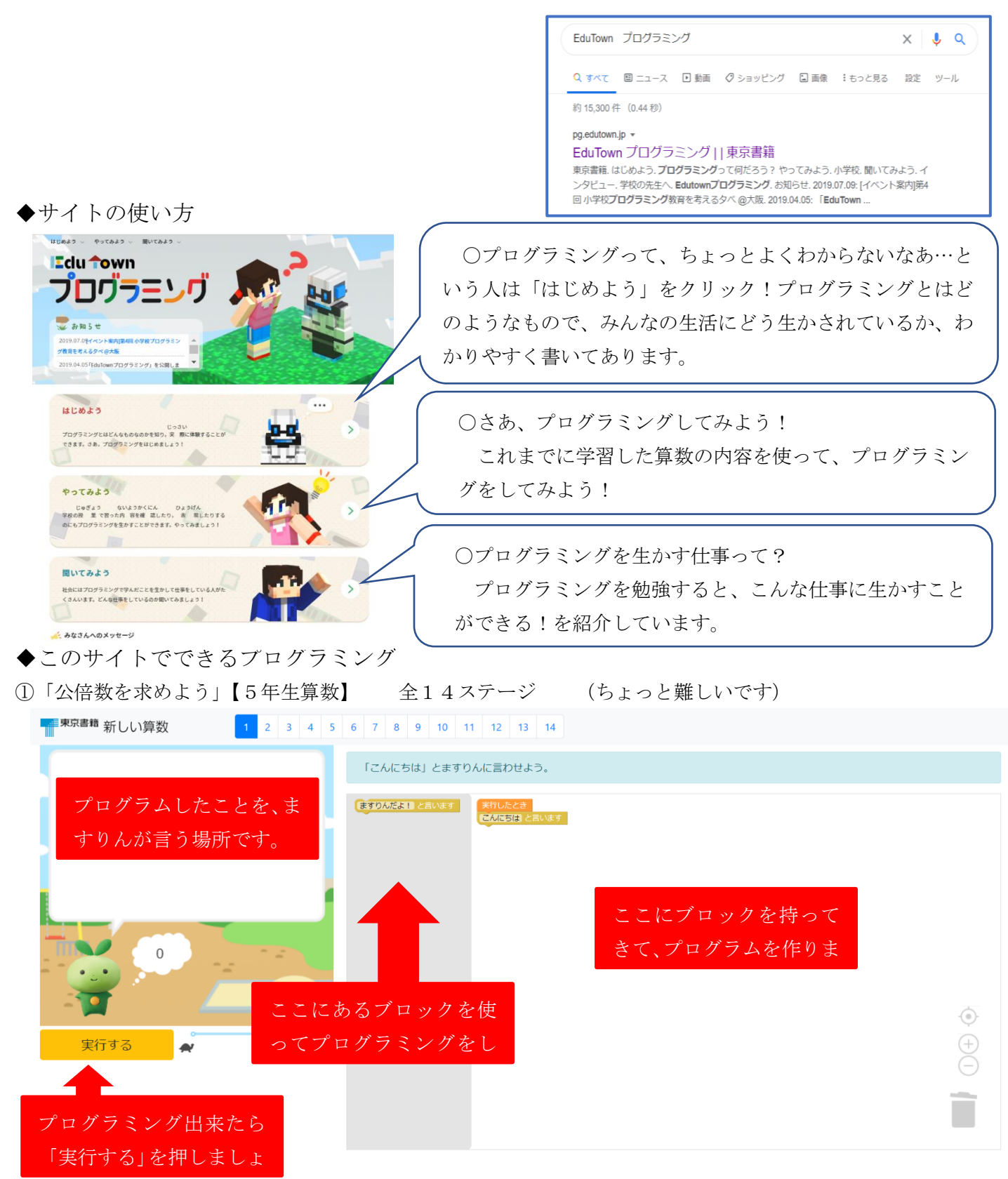

②「多角形を書こう」(5年生算数) 全8ステージ

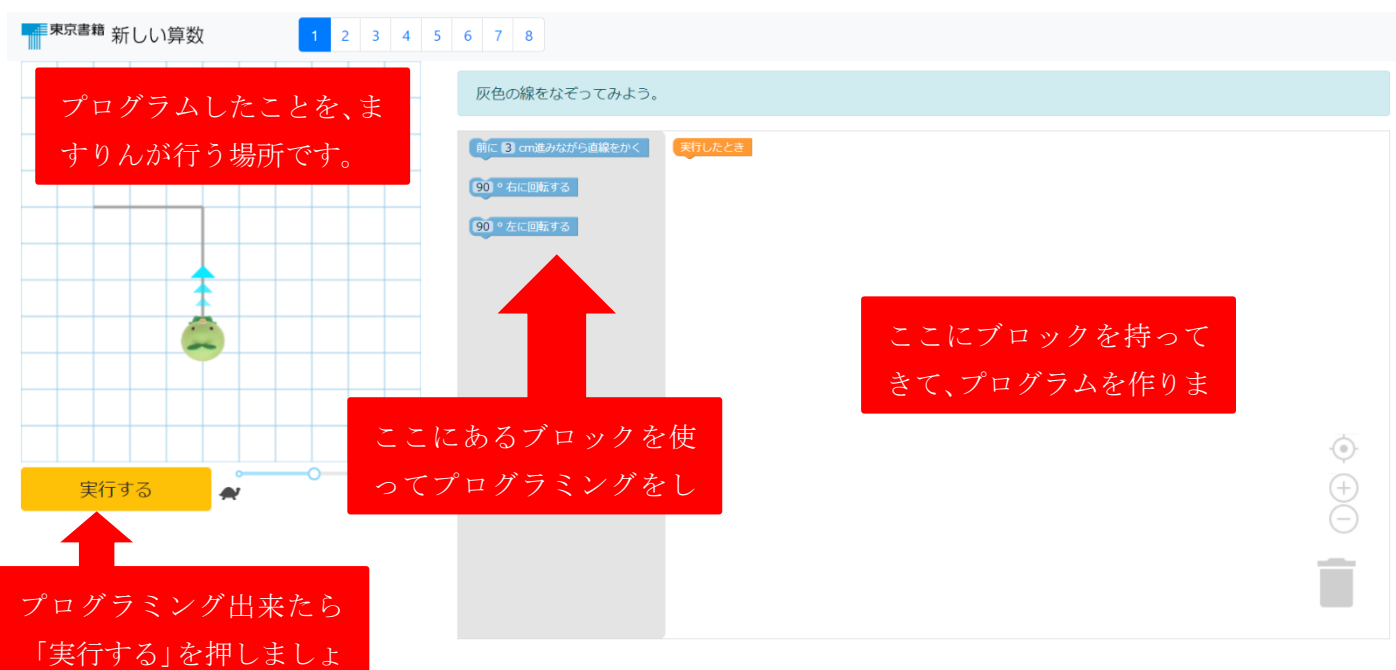

☆そのほかにも6年生の学習内容の生かして行うコンテンツがいくつかあります。 チャレンジしてみたい人は、やってみましょう。

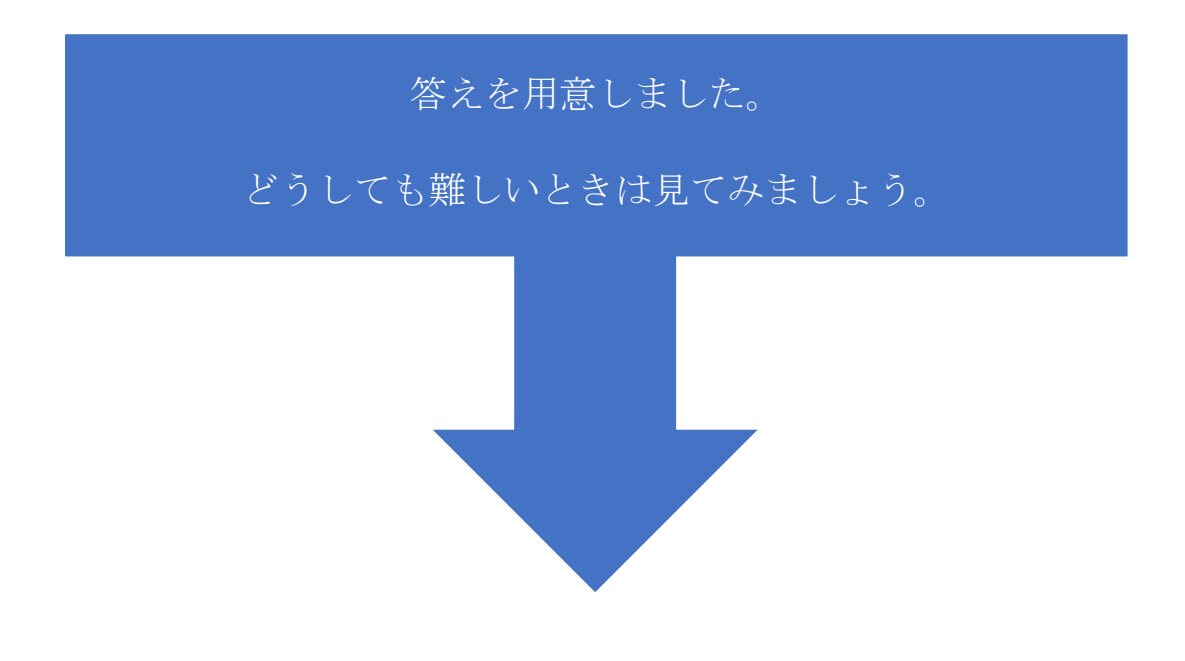

- ◆①「公倍数を求めよう」の答え
- ステージ1

順に数を調べる

黄色いブロックの言葉を「こんにちは」に変える。

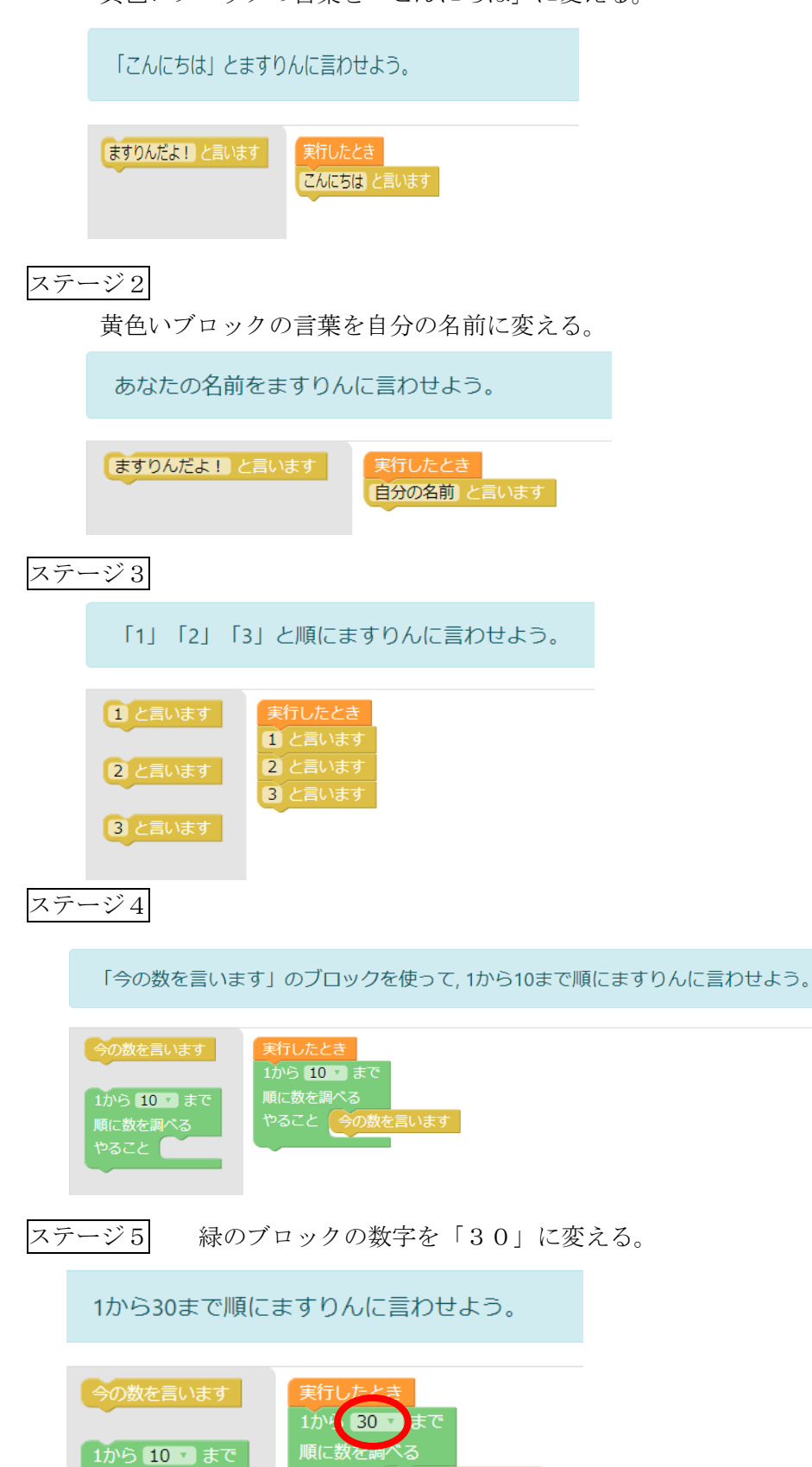

今の数を言います

3の倍数ということは、3で割るとあまりが0になる数なので、1番上のブロックを使います。

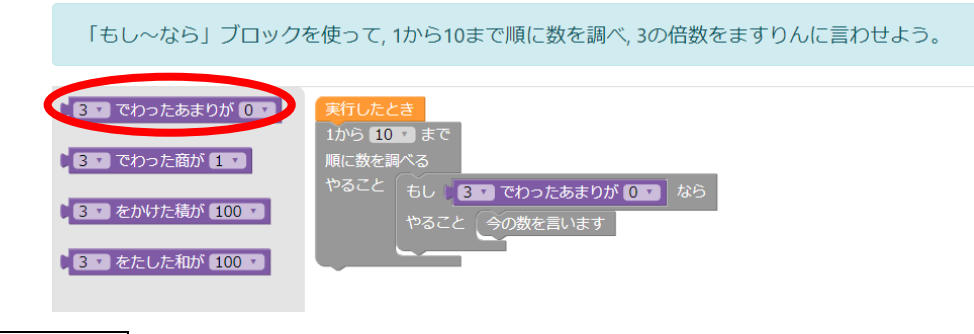

#### ステージ7

- ① 緑のブロックの中の数字を「20」に変える。
- ② 青のブロックをはさみ、数字を「5」に変える。

1から20まで順に数を調べ, 5の倍数をますりんに言わせよう。 今の数を言います 1から 10 3 まで 順に数を調べる やること もし 1 なら やること ・ 3 でわったあまりが 0 で 3 でわった商が 1 で 3 でわった商が 1 で 3 でわった商が 1 0 で

### ステージ8

- ① 「やること」に「今の数を言います」を入れる。
- ② 「そうでなければ」に「自分の名前を入れた黄色いブロック」を入れる。

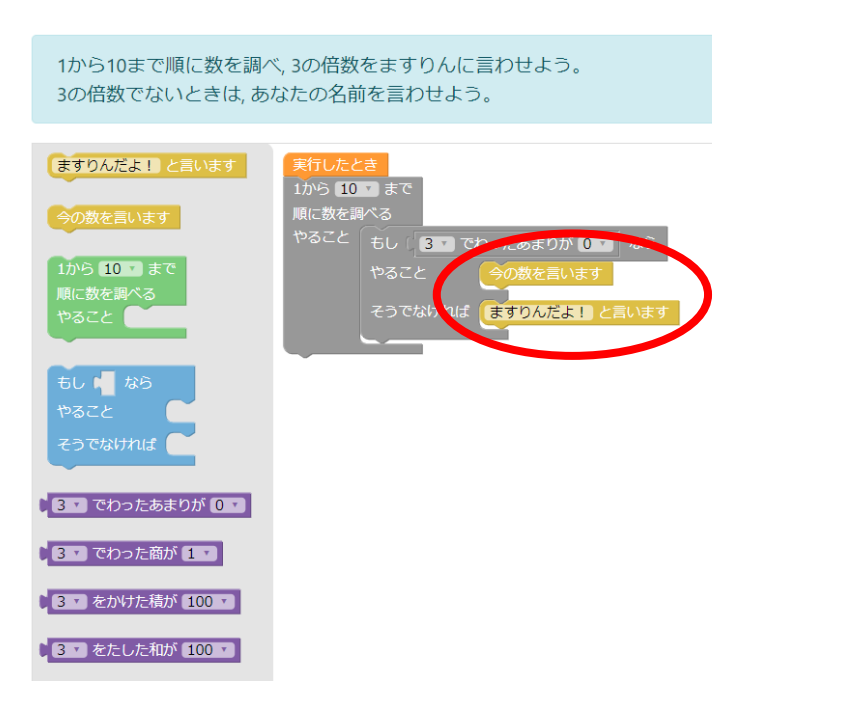

- ① 青いブロックを入れる。
- ② むらさき色のブロックの数字を「5」にかえて入れる。
- ③ 黄色のブロックで行うことを2つ選んで入れる。

1から10まで順に数を調べ,5の倍数のときはあなたの名前をますりんに言わせよう。 5の倍数でないときは,その数を言わせよう。

| ますりんだよ! と言います                  | <u>実行したとき</u><br>1から 10 V まで          |
|--------------------------------|---------------------------------------|
| 今の数を言います                       | 順に数を調べる やること もし 「5 す」 たわったあまりが 0 す なら |
| 1から 10 v まで<br>順に数を調べる<br>やること | やること ますりんだよ! と言います そうでなければ 今の数を言います   |
|                                |                                       |
| もし なら<br>やること<br>そうでなければ       |                                       |
| 3 てわったあまりが 0 て                 |                                       |
| 3 • でわった商が 1 •                 |                                       |
| 3 をかけた積が 100 7                 |                                       |
| 3 をたした和が 100 ・                 |                                       |

ステージ10

- ① 公倍数を求めるために、「3でわったあまりが0」と「5でわったあまりが0」の2つの条件を入れる。
- ② 数字を「30」になおす。

| 1から30まで順に数を調べ, 3と5の公倍数をますりんに言わせよう。                        |                                                                                                |  |  |
|-----------------------------------------------------------|------------------------------------------------------------------------------------------------|--|--|
| ますりんだよ! と言います<br>今の数を言います<br>1から 10 まで<br>順に数を調べる<br>やるごと | 実行 たとさ<br>1から 30 で こで<br>順に致き組 る<br>やること もく 3 でわったあまりが 0 かつ 5 でわったあまりが 0 で よら<br>やること 今の数を言いよう |  |  |
| もし 📭 かつ 📭 なら<br>やること                                      |                                                                                                |  |  |
| 3 • でわったあまりが 0 •                                          |                                                                                                |  |  |
| 3 • でわった商が 1 •                                            |                                                                                                |  |  |
| 3 、をかけた積が 100 、                                           |                                                                                                |  |  |
| 3 をたした和が 100 -                                            |                                                                                                |  |  |

- ① 緑のブロックの数字を「30」になおす。
- ② 青のブロックを入れる。(「やること」だけのものと、「やること」「そうでなければ」のものがあるので 注意!)
- ③ むらさき色のブロックで条件を設定する。
- ④ 黄色のブロックでやることを設定する。

1から30まで順に数を調べ,3と5の公倍数のときは,あなたの名前をますりんに言わせよう。 3と5の公倍数でないときは,その数を言わせよう。

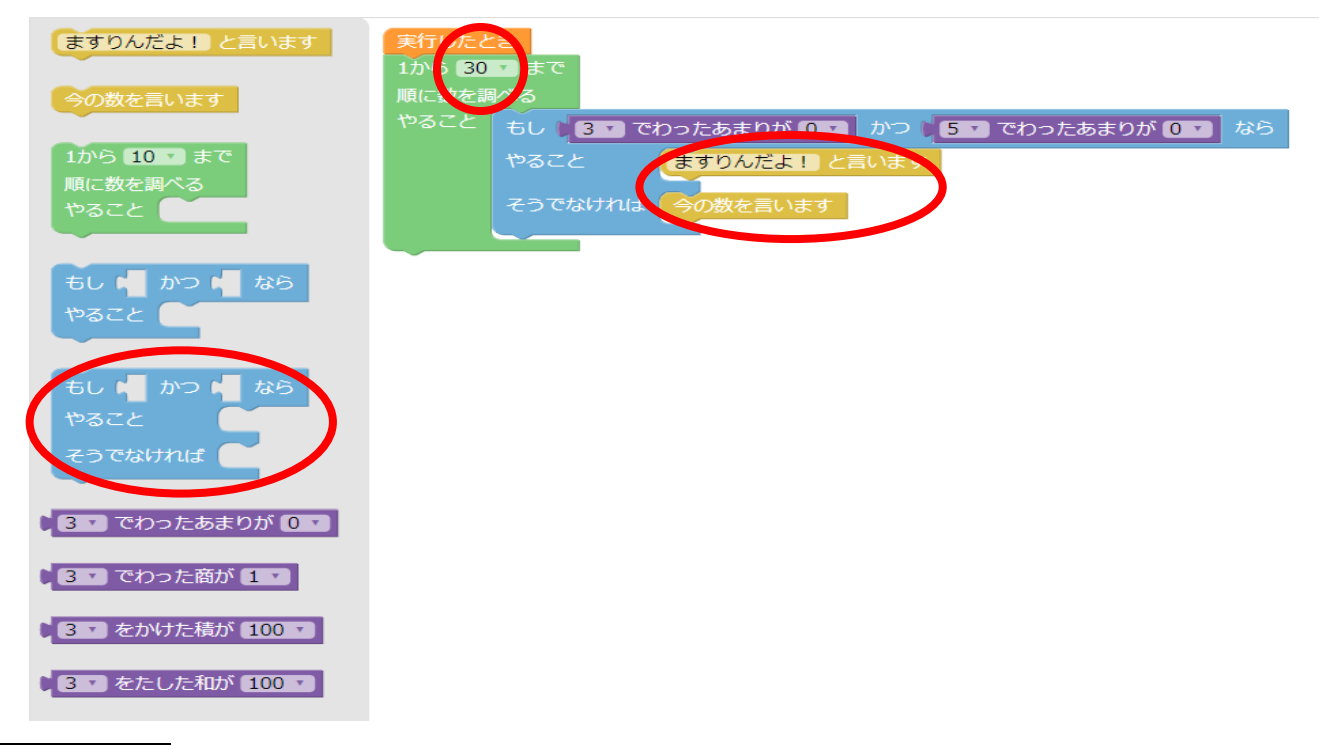

### ステージ12

① むらさき色のブロックを入れて、条件を設定する。

| 1から10まで順に数を調べ,3の倍数のときは,あなたの名前をよりりんに言わせよう。<br>5の倍数のときは,その数を言わせよう。 |                                                               |  |
|------------------------------------------------------------------|---------------------------------------------------------------|--|
|                                                                  |                                                               |  |
| ますりんだよ! と言います<br>今の数を言います                                        | 実行したとき<br>1から 10 まで<br>順に数を調べる<br>やること ちょう 200 たわったちまわが 00 から |  |
| 1から <b>10</b> まで<br>順に数を調べる<br>やること                              | やるいと<br>そうでなければ<br>やること の数を言います                               |  |
| もし 📢 なら<br>やること                                                  |                                                               |  |
| もし 🚽 なら<br>やること<br>そうでなければ                                       |                                                               |  |
| 3 • でわったあまりが 0 •                                                 |                                                               |  |
| 3 🔹 でわった商が 1 🔽                                                   |                                                               |  |
| 3 • をかけた積が 100 •                                                 |                                                               |  |
| 3 をたした和が 100 ・                                                   |                                                               |  |

① 青いブロックを2つ使う。2つめは、1つめの「そうでなければ」のところに入れるのがポイント。

| 1から10まで順に数を調べ,3の倍数のときは「ます!」,5の倍数のときは「りん!」とますりんに言わせよう。<br>3の倍数でも5の倍数でもないときはその数を言わせよう。 |                                                    |  |
|--------------------------------------------------------------------------------------|----------------------------------------------------|--|
| 今の数を言います                                                                             | <u>実行したとき</u><br>1から 10 * まで                       |  |
| ます!と言います<br>りん!と言います                                                                 | ■L 動を調べる<br>やること チョン つったあまりが 0 なら<br>やること ます!と言います |  |
| ますりん!と言います                                                                           | そうでなければ もし 50 でわったあまりが 00 なら やること りん!と言います         |  |
| 1から 10 まで<br>順に数を調べる<br>やること                                                         | そうでおければ一合の数を言います                                   |  |
| もし 📕 なら<br>やること                                                                      |                                                    |  |
| もし 📲 なら<br>やること<br>そうでなければ                                                           |                                                    |  |
| 3 🔹 でわったあまりが 🛛 🗸 🖉                                                                   |                                                    |  |
| 3 でわった商が 1                                                                           |                                                    |  |

ステージ14 ラスト!

- ① 緑のブロックの数字を「30」にする。
- ② 青のブロックを入れる。(種類に注意!)
- ③ 3と5の公倍数なら○○→3の倍数なら○○→5の倍数なら○○→全部に当てはまらないならの順番で設定する。

1から30まで順に数を調べ, 3の倍数のときは「ます!」, 5の倍数のときは「りん!」, 3と5の公倍数のときは「ますりん!」とますりんに 言わせよう。

3の倍数でも5の倍数でもないときはその数を言わせよう。

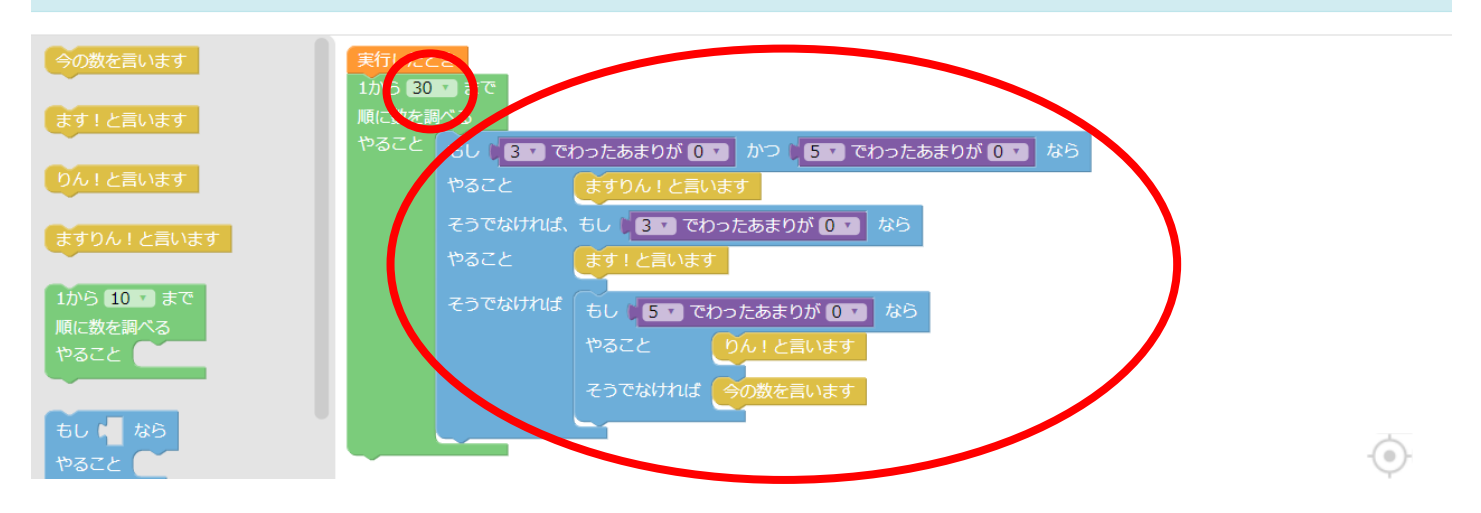

おつかれさまでした!

先生が作ったのもは1つの例です。ほかの作り方もないか、探してみるのもいいと思います!

#### ◆②「多角形を書こう」の答え

ステージ1

灰色の線をなぞってみよう。 前に 3 cm進みながら直線をかく 前に 3 cm進みながら直線をかく 90 ° 左に])転する **90**。右に回転する 前に 3 cm進みながら直線をかく **90**。左に回転する ステージ2 灰色の線をなぞってみよう。 前に 3 cm進みながら直線をかく 900 右に1転する **90**。右に回転する 前に 3 cm進みながら直線をかく **90**。左に回転する ステージ3 1辺3cmの正方形をかいてみよう。 前に 3 cm進みながら直線をかく 前に 🖪 cm進みながら直線をかく 90 。右に」」転する **90**。右に回転する 前に 3 cm進みながら直線をかく **90** ° 右に回転する **90**。左に回転する 前に 3 cm進みながら直線をかく 90 ° 右に回転する 前に 3 cm進みながら直線をかく ステージ4

ステージ3のことを、くりかえしブロックを使うことで、かんたんにできます。

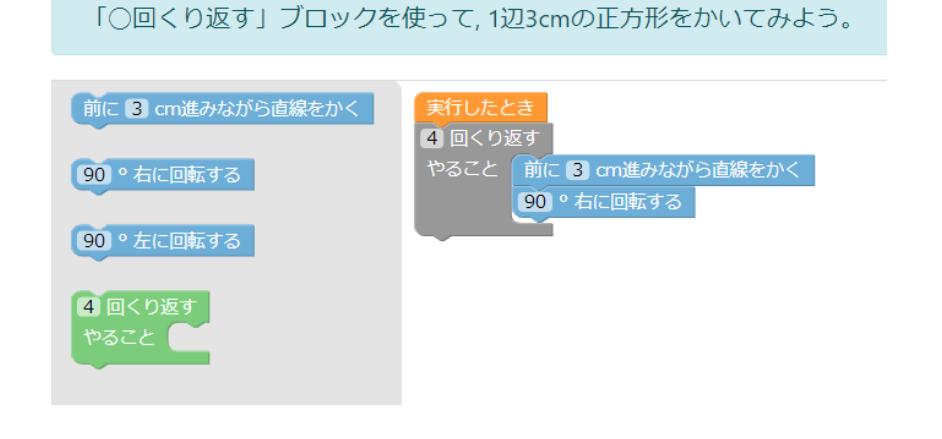

ここから先のステージは、くりかえす回数と、曲がる角度に気を付けよう!

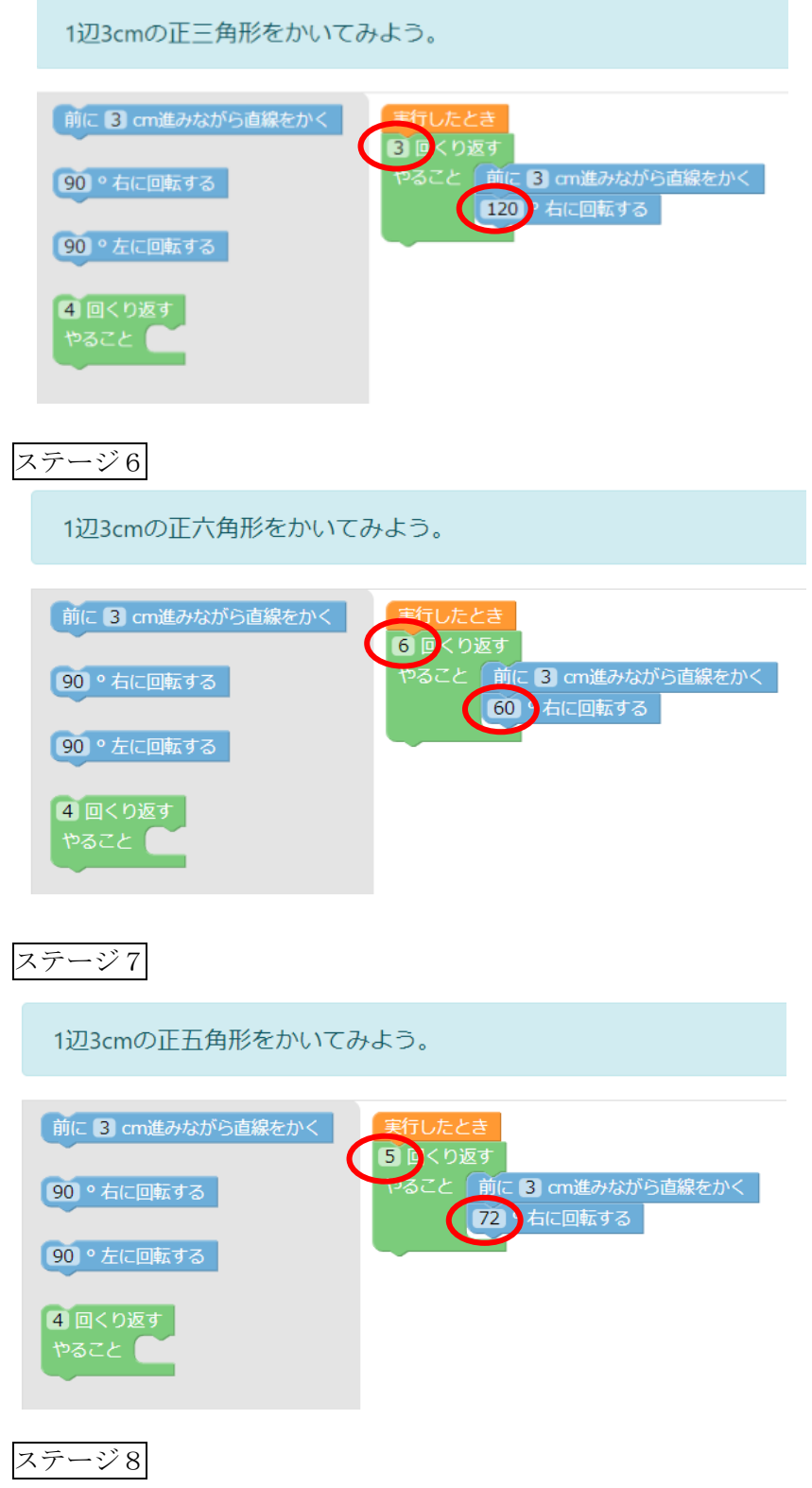

自由に図形を描きましょう!